# 在交换机上配置PNP设置

#### 目标

手动安装新网络设备或更换设备可能成本高昂、耗时且容易出错。通常,新设备首先被发送到中心 试运行设施,在那里,设备将取消盒装,连接到试运行网络,使用正确的许可证、配置和映像进行 更新,然后打包并运送到实际安装位置。完成这些流程后,专家必须前往安装地点执行安装。即使 设备安装在无异议证书(NOC)或数据中心本身,也可能没有足够的专家来支持设备的数量。所有这 些问题都会导致部署延迟,并增加运营成本。

思科即插即用解决方案可降低与部署和安装网络设备相关的成本,提高其安装速度,并降低部署的 复杂性,同时不影响安全性。使用思科即插即用解决方案,您可以在各种部署场景和部署位置执行 交换机的零接触安装。

本文提供有关如何在交换机上配置PNP设置的说明。

### 适用设备

- Sx250 系列
- Sx350 系列
- SG350X 系列
- Sx550X 系列

#### 软件版本

• 2.3.5.63

## 配置PNP设置

步骤1.登录基于Web的实用程序,然后从Display Mode下拉列表中选择Advanced。

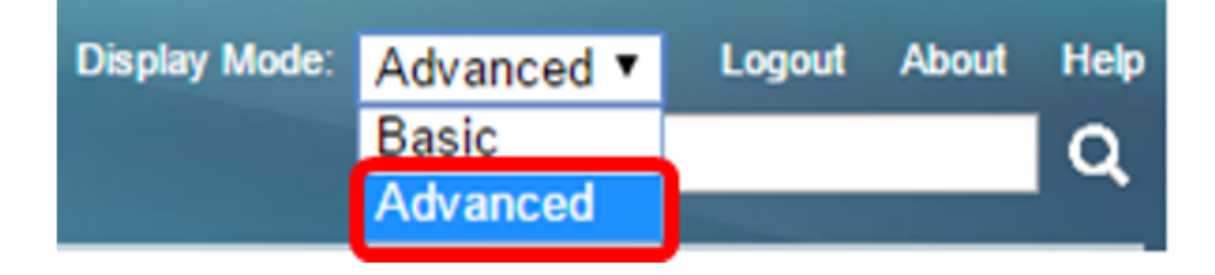

注意:可用菜单选项可能因设备型号而异。在本例中,使用SG350X-48MP。

步骤2.选择Administration > PNP > PNP Settings。

#### Administration

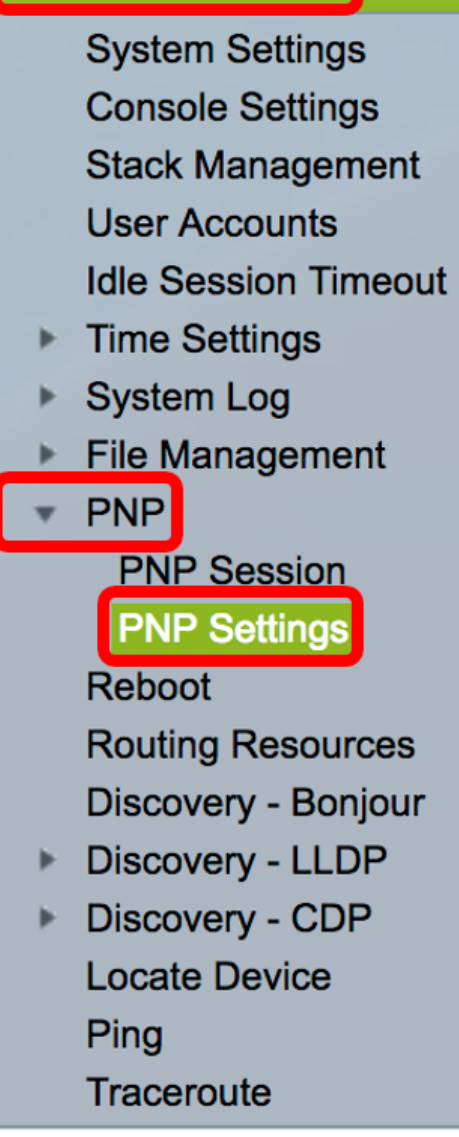

步骤3.(可选)选中PNP状态区域中的启用复选框以启用PNP。

**注意:**默认情况下,此功能已启用。

÷

| PNP Settings |        |
|--------------|--------|
| PNP State:   | Enable |

步骤4.选择以下选项之一,查找与要使用的传输协议、PNP服务器地址和TCP端口相关的配置信息

•默认设置 — 如果选择此选项,则从DHCP选项43获取PNP设置。如果未从DHCP选项43接收某 些或所有设置,则使用以下默认值:PNP服务器的默认传输协议HTTP、DNS**名称**pnpserver以 及与HTTP或HTTPS相关的端口。

- **注意:**选择Default Settings选项时,PNP Transport部分中的所有字段都会灰显。如果选择此选项 ,请跳至<u>步骤11</u>。
  - 手动设置 手动设置要用于PNP传输的协议。HTTP的默认端口为80。在本例中,选择了此选项。

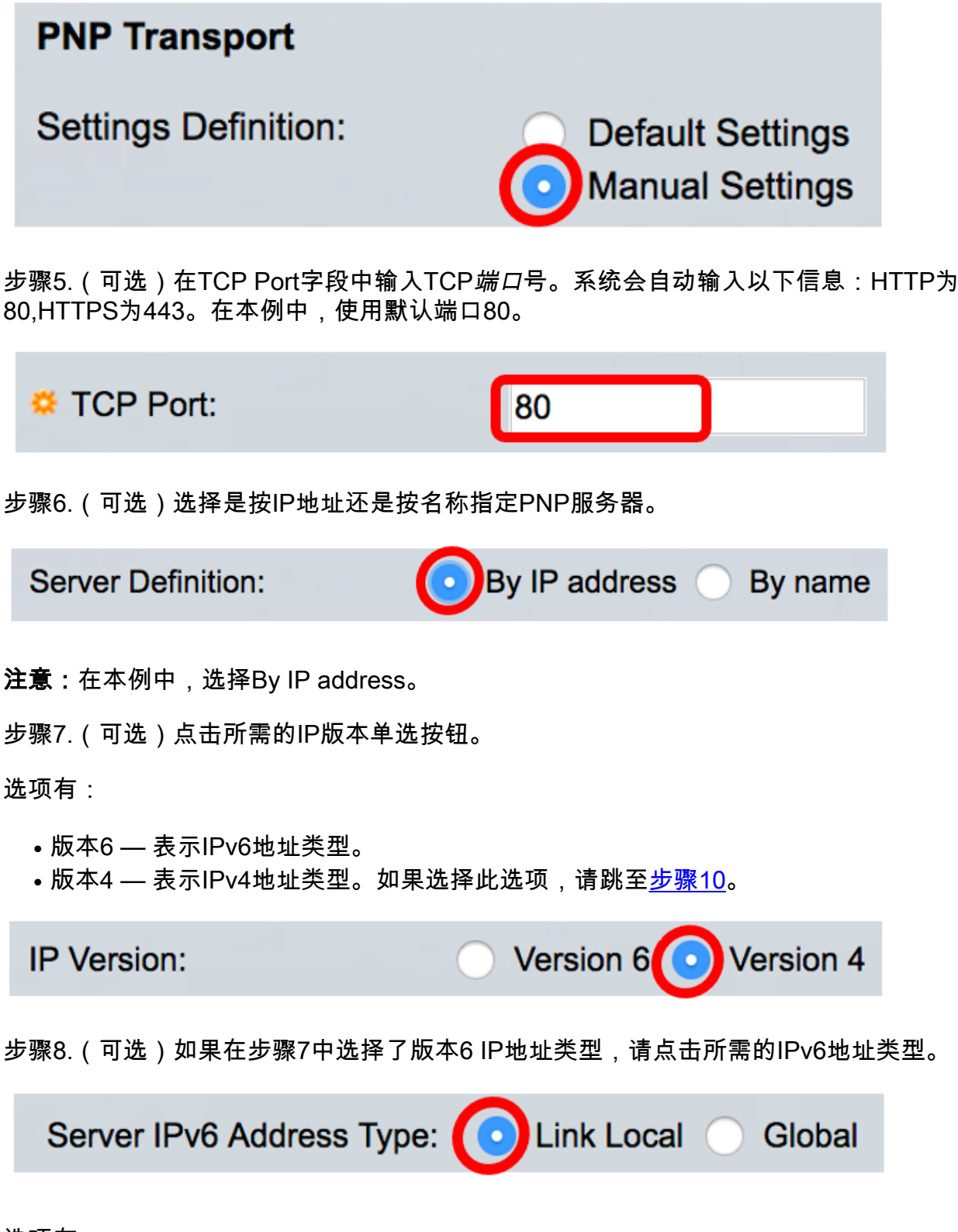

选项有:

0

- •本地链路 表示唯一标识单个网络链路上主机的IPv6地址。
- 全局 表示IPv6地址是可从其他网络查看和访问的全局单播。如果选择此选项,请跳至<u>步骤10</u>

注意:在本例中,选择Link Local。

步骤9.(可选)如果选择Link Local IPv6地址类型,请从Link Local Interface下拉列表中选择一个链 路本地接口。

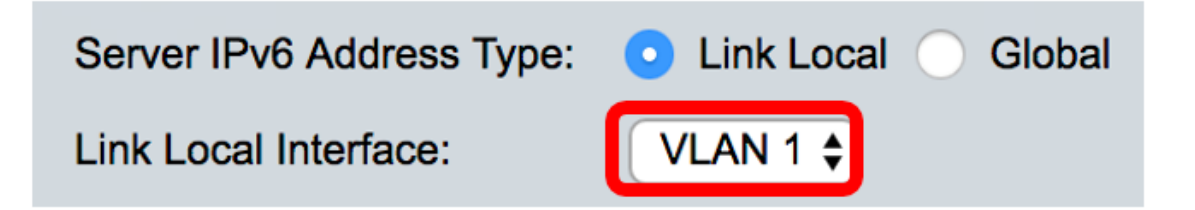

注意:在本例中,选择VLAN 1。

步骤10.输入SNTP服务器IP地址或名称。格式取决于选择的地址类型。

| Server IP Address/Name: 192.168.100.112 | 0.112 |
|-----------------------------------------|-------|

注意:在本例中,192.168.100.112是使用的IP地址。

步骤11.配置要在发送到服务器的PNP数据包中发送的用户信息。选择以下选项之一:

- •默认设置 选择此选项时,PNP用户名和密码设置取自DHCP选项43。如果选择此选项,请跳 至<u>步骤14</u>。
- •手动设置 选择手动配置PNP用户名和密码。在本例中,选择了此选项。

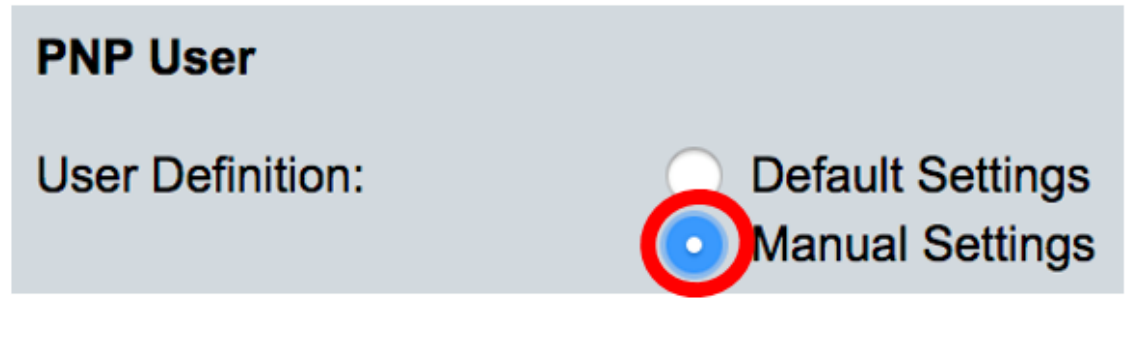

步骤12.在*用户名*字段中,输入要在PNP数据包中输入的用户名。在本例中,使用cisco。

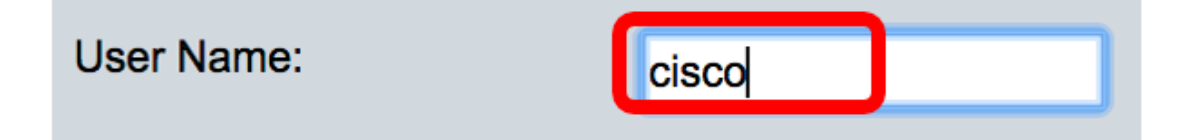

步骤13.在Password字段中,以Encrypted或Plaintext形式输入密码。

| Password: | Encrypted                     |             |
|-----------|-------------------------------|-------------|
|           | <ul> <li>Plaintext</li> </ul> | Cisc01234\$ |

注意:在本例中,选择明文并输入Cisco01234\$密码。

<u>步骤14</u>.在连接丢失后尝试重新连接会话之前,配置重新连接间隔(以秒为单位)。在本例中,选择 默认值为30秒的Use Default。

| PNP Behavior Settings     |              |    |     |
|---------------------------|--------------|----|-----|
| A Percentaction Interval: | OUse Default |    | -   |
|                           | User Defined | 30 | sec |

步骤15.在*发现超时*字段中,输入在发现PNP服务器失败后再次尝试发现之前等待的时间(以秒为单位)。默认值为 60 秒。

| 👶 Discovery Timeout: 60 |                    |       |   |
|-------------------------|--------------------|-------|---|
|                         | Discovery Timeout: | 60 se | С |

步骤16.在*Timeout Exponodial Factor*字段中,输入通过将上一个超时值乘以指数值并将结果应用为 超时值(如果值小于最大超时值)来指数触发发现尝试的值。 在本例中,使用默认值3。

| C Timeout Exponential Factor: | 3 |  |
|-------------------------------|---|--|
|                               | 5 |  |

步骤17.在Max Discovery Timeout字段中输入最大超时值。该值必须大于发现超时值。

| Max Discovery Timeout:  | 540 | sec |
|-------------------------|-----|-----|
| viax Discovery Timeout: | 540 | sec |

步骤18.在*监视器超时*字段中,输入在活动PNP会话期间(例如在文件下载过程中)等待PnP或文件 服务器回复的时间间隔。在本例中,使用60秒。

| 🜣 Watchdog Timeout: | 60 |                                       | sec |
|---------------------|----|---------------------------------------|-----|
|                     |    | · · · · · · · · · · · · · · · · · · · |     |

步骤19.单击"应用"保存已配置的设置。

步骤20.(可选)单击"保存"将已配置的设置保存到启动配置文件。

# **PNP** Settings

Success. To permanently save the configuration, go to the File Op

| PNP State:                    | Enable                                                        |
|-------------------------------|---------------------------------------------------------------|
| PNP Transport                 |                                                               |
| Settings Definition:          | <ul> <li>Default Settings</li> <li>Manual Settings</li> </ul> |
| CP Port:                      | 80 (Range: 1 - 65535, De                                      |
| Server Definition:            | By IP address 	By name                                        |
| IP Version:                   | Version 6 • Version 4                                         |
| Server IPv6 Address Type:     | Link Local      Global                                        |
| Link Local Interface:         | VLAN 1 🛊                                                      |
| Server IP Address/Name:       | 192.168.100.112                                               |
| PNP User                      |                                                               |
| User Definition:              | <ul> <li>Default Settings</li> <li>Manual Settings</li> </ul> |
| User Name:                    | cisco                                                         |
| Password:                     | Encrypted ROZ8xIG/Z6y1iBQgm0     Plaintext                    |
| PNP Behavior Settings         |                                                               |
| Reconnection Interval:        | Use Default     User Defined 30 sec                           |
| Discovery Timeout:            | 60 sec (Range: 1 - 20000                                      |
| C Timeout Exponential Factor: | 3 (Range: 1 - 9, Default:                                     |
| G Max Discovery Timeout:      | 540 sec (Range: 1 - 20000                                     |
|                               |                                                               |

现在,您应该已成功配置交换机上的PNP设置。